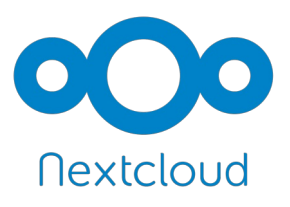

Les données du cloud sont sur un ordinateur distant appelé "serveur". Pour récupérer ces données vers votre ordinateur il faut installer un petit programme qui sera le "client". Avant d'installer le programme, nous allons créer un dossier dans votre disque dur. Vous pouvez le nommer comme vous le souhaitez.

Je vous propose : "Cloud Tiers-lieu".

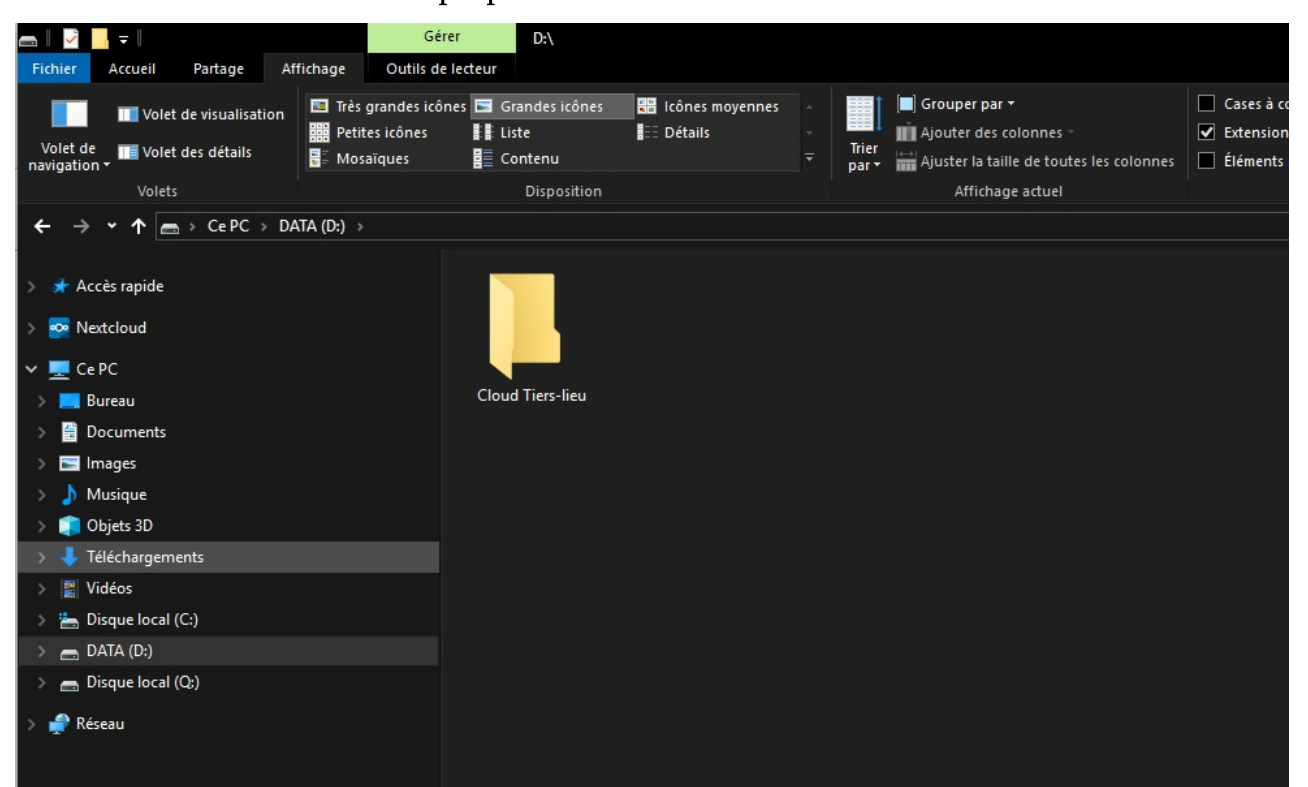

Avant d'aller plus loin, demandez quelle quantité de donnée doivent être récupérée. Si vous n'avez pas assez de place sur votre disque dur vous ne pourrez pas tout récupérer.

Lancer un navigateur (Firefox, Chrome ou autre). Copier/coller l'adresse suivante dans la barre d'adresse du navigateur : https://nextcloud.com/install/#install-clients

| <u>Fichier Édition A</u> ffichage <u>H</u> istorique <u>M</u> arque-pages <u>O</u> utils Aid | Startp:<br><u>e</u>   |
|----------------------------------------------------------------------------------------------|-----------------------|
| Startpage.com - Le moteur ( X +                                                              |                       |
| ← → C û Q https://nextcloud.com/install/#install-clients                                     |                       |
| WP Cartes Scorpions   Serveurs NuTyX Python                                                  | 🗎 LiveCode  🗎 scribus |

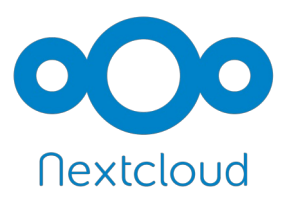

La page suivante s'ouvre : Cliquez sur le bouton bleu.

| ÷ → ଫ ŵ                | 🛛 🗎 https:// <b>nextcloud.com</b> /install/#install-clients                                                                                                    | E   ••• 🖂 🛱                                                                                                    |
|------------------------|----------------------------------------------------------------------------------------------------|----------------------------------------------------------------------------------------------------|
| Contrat de Services Mi |                                                                                                    |                                                                                                    |
| Contrat de Services Mi | Download for<br>desktop Download for<br>mobile<br>Latest stable version: 2.6.1 changelog<br>Use the desktop clients to keep your files synchronized between your<br>Nextcloud server and your desktop. Select one or more directories on<br>your local machine and always have access to your latest files<br>wherever you are.<br>Windows<br>7. 8.x and 10<br>Mac OS 10.10+ (legacy)<br>find here: | Versie service fried unterster here service fried unterster here serv |
|                        | Source code                                                                                                    |                                                                                                    |
|                        | You can already find Nextcloud Deskton client nackages included in                                                                                                    |                                                                                                    |

Une petite boite de dialogue vous propose "Enregistrer le fichier".

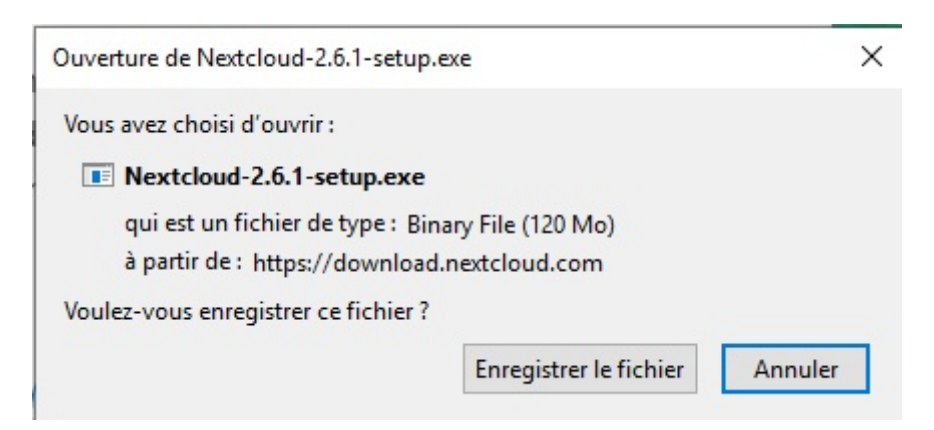

Ici j'ai choisi le dossier "Téléchargements" pour stocker le programme. Nextcloud-2.6.0-setup.exe

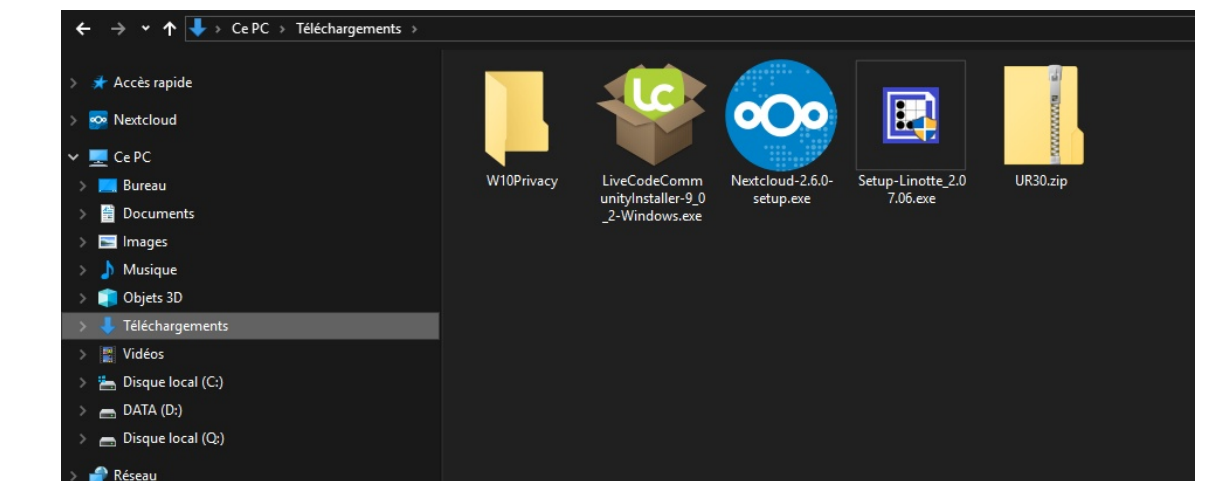

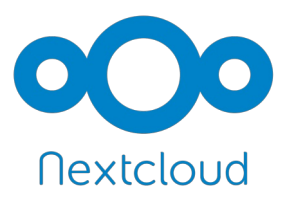

NEXTCLOUD

## INSTALLER NEXTCLOUD SUR VOTRE ORDINATEUR

Maintenant on lance l'installation en double-cliquant sur le programme que nous venons de charger. La boite de dialogue subséquente apparaît :

| Fichier ou                                  | ert - Avertissement de sécurité                                                                                                    | × |
|---------------------------------------------|----------------------------------------------------------------------------------------------------|---|
| Voulez-                                     | ous exécuter ce fichier ?                                                                                                    |   |
|                                             | Nom :sers\jpantinoux\Downloads\Nextcloud-2.6.0-setup.exe         Éditeur : Nextcloud GmbH         Type : Application         De : C:\Users\jpantinoux\Downloads\Nextcloud-2.6.0-setup         Exécuter       Annuler    |   |
| Toujours demander avant d'ouvrir ce fichier |                                                                                                    |   |
| ۲                                           | Les fichiers téléchargés depuis Internet peuvent être utiles, mais ce type<br>de fichier présente un danger potentiel. N'exécutez que les logiciels des<br>éditeurs approuvés par vous. <u>Quels sont les risques ?</u> | 2 |

### On clique sur "Éxécuter"

La procédure se déroule. Validez les étapes qui vous sont proposées. Au final cette boite de diagogue s'ouvre :

| <ul> <li>Assistant de Connexion Nextcloud</li> <li>Connexion à Nextcloud</li> <li>Configurez le serveur Nextdoud</li> </ul> | ×                 |
|----------------------------------------------------------------------------------------------------|-------------------|
|                                                                                                    |                   |
| Q                                                                                                    |                   |
| Partage d'écran, réunion en ligne                                                                                           | & web-conférences |
| S'inscrire avec un fournisseur Se o<br>Hébergez votre propre serve                                                          | onnecter<br>ur    |
|                                                                                                    | Suivant >         |

### On clique sur "Se connecter"

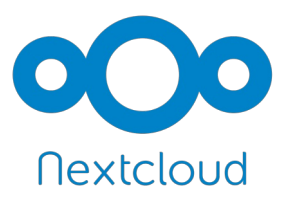

La fenêtre suivante vous demande d'indiquer où se trouve le serveur :

| 🗠 Assistant de Connexion Nextcloud                       | ×                                                                          |
|----------------------------------------------------------|----------------------------------------------------------------------------|
| Connexion à Nextcloud<br>Configurez le serveur Nextcloud | 000                                                                        |
| Gardez le contrôle de                                    | vos données en toute sécurité Collaboration & écha                         |
| Adresse du serveur https://doud.arles-linux.org          |                                                                            |
| Ceci est un exemple : il                                 | faut taper l'adresse de votre serveur                                      |
| S                                                        | "inscrire avec un fournisseur<br>Ébergez votre propre serveur<br>Suivant > |

La fenêtre suivante demande simplement de cliquer sur "Se connecter"

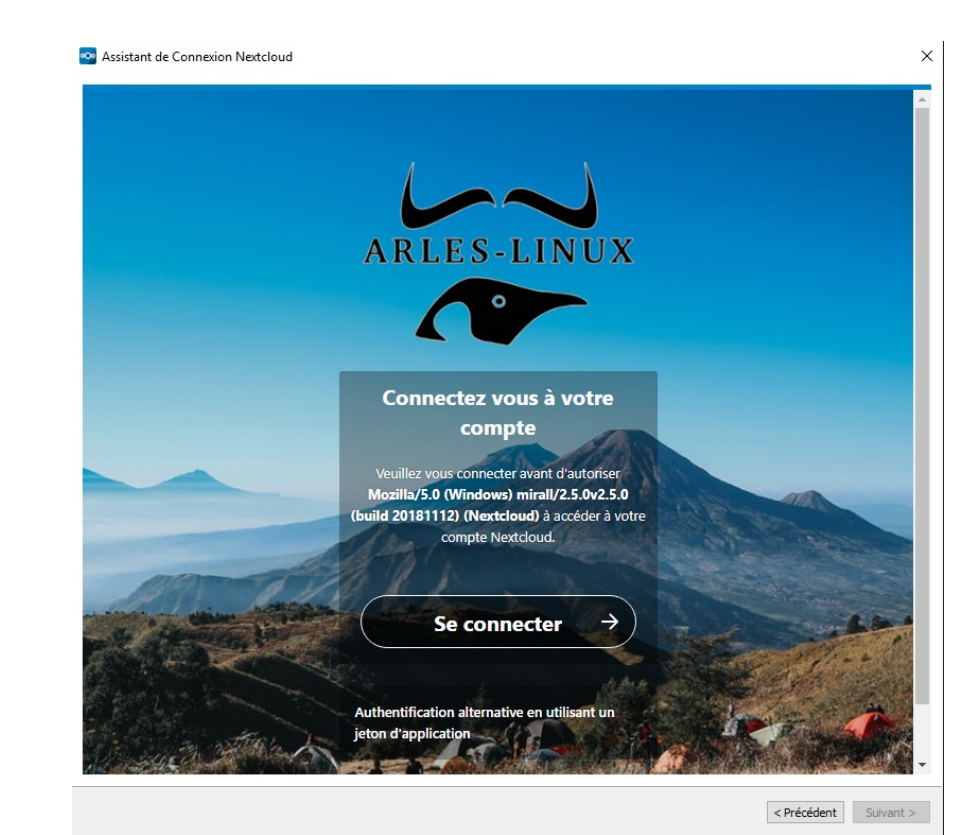

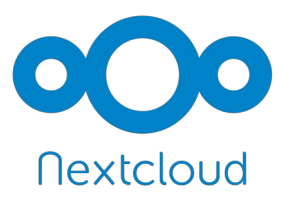

Tapez votre identifiant et votre mot de passe

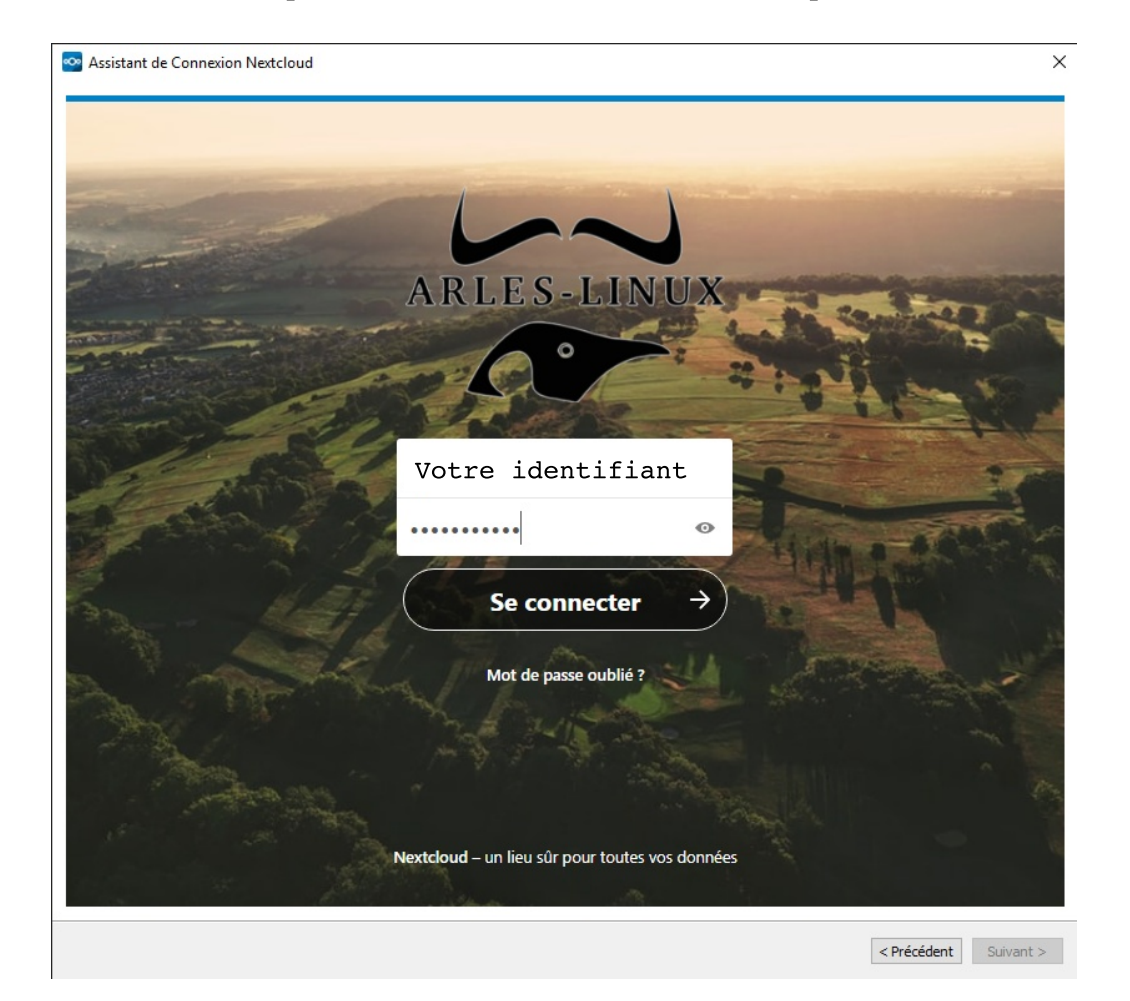

Après avoir cliqué sur "Se connecter" une dernière validation est demandée :

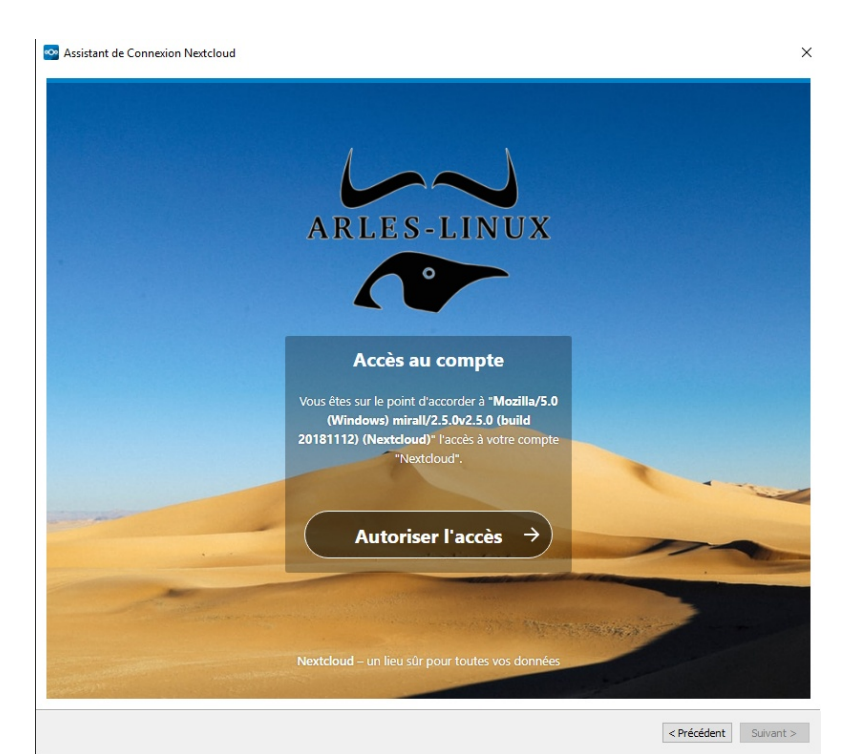

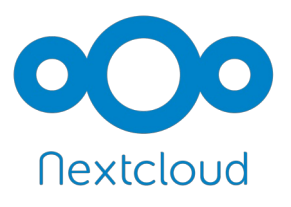

On laisse le bouton : "Synchroniser tout le contenu..."

Puis à droite de l'icône "Dossier local" on clique sur le bouton qui permet de donner le chemin vers le dossier sur votre disque dur

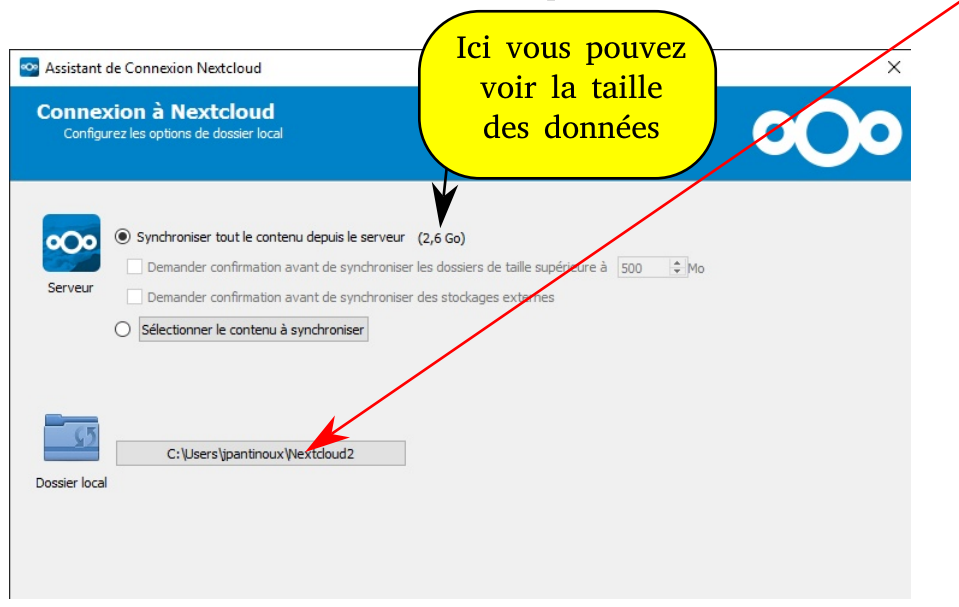

Sélectionnez le répertoire que nous avons crée plus haut Puis sur le bouton "Sélectionner un dossier"

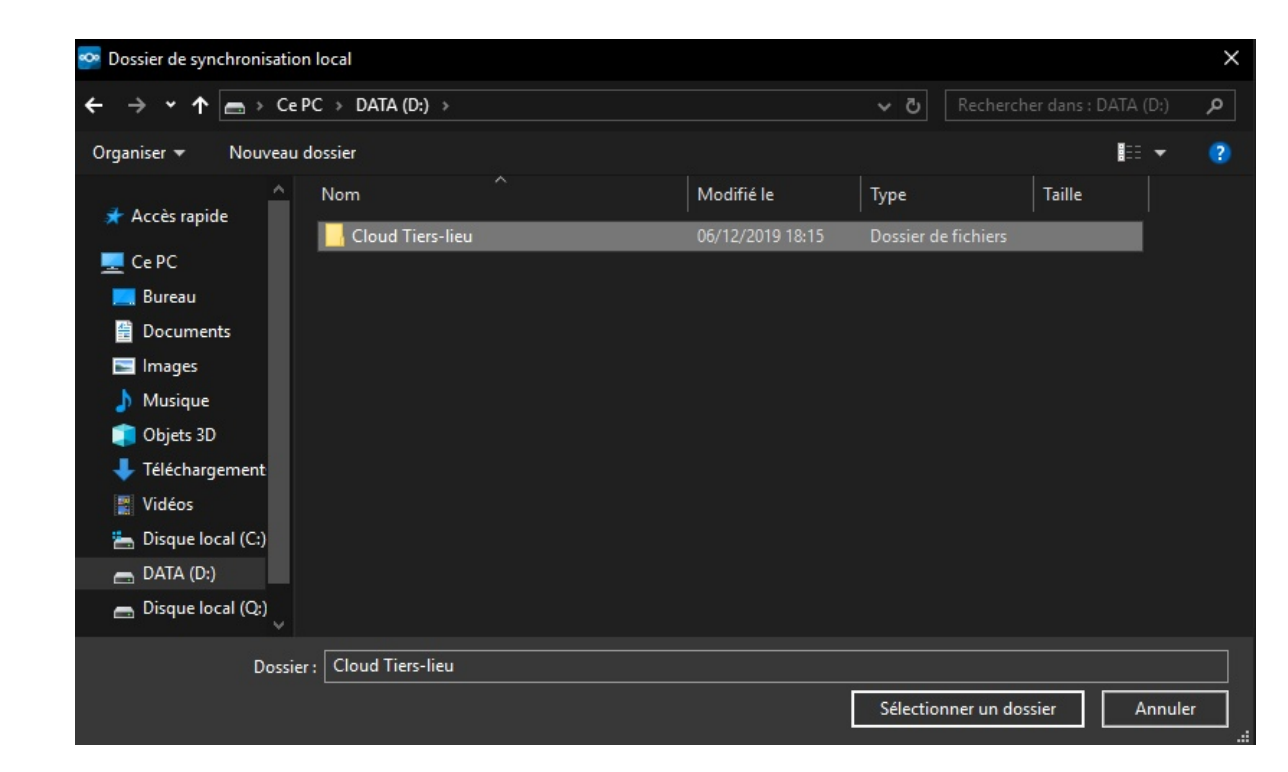

# NEXTCLOUD

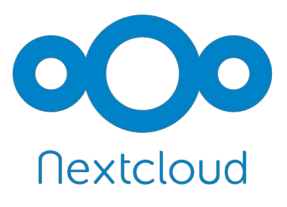

Nous revenons vers la fenêtre de connexion. On voit que notre chemin est bien pris en compte.

Il ne reste plus qu'a cliquer sur "Connexion..."

| Sistent de Connexion Nextcloud                                                                                                    | ×                     |
|----------------------------------------------------------------------------------------------------|-----------------------|
| Connexion à Nextcloud<br>Configurez les options de dossier local                                                                                                    | 000                   |
| Porter out le conternu depuis le serveur (2,6 Go)     Demander confirmation avant de synchroniser les dossiers de taille supérieure à oo vo      Demander confirmation avant de synchroniser des stockages externes     Sélectionner le conternu à synchroniser     Desier local |                       |
| Ignorer la configuration des dossiers                                                                                                    | < Précédent Connexion |

NEXTCLOUD

Tout le contenu du serveur va être rapatrié vers votre disque dur.

Il se peut que vous n'ayez pas accès à l'ensemble des documents. Il s'agit d'une notion de partage entre les documents qui dépasse le sujet de cet article.

Pour en savoir plus demandez à la personne qui a mis en place ces partages si vous voulez avoir accès à certains dossiers ou documents.

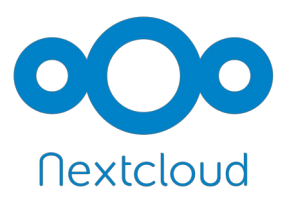

Cette fenêtre vous permet de voir l'état de sunchronisation des données. Dans l'exemple ci-dessous la grosse coche verte indique que la synchronisation est terminée.

| 💁 Nextcloud                        |                                                                                |            | ×      |
|------------------------------------|--------------------------------------------------------------------------------|------------|--------|
| 0                                  | 4                                                                              | Ф          | 4      |
| jpantinoux<br>doud.arles-linux.org | Activité                                                                       | Paramètres | Réseau |
| Connecté au                        | serveur <u>https://doud.arles-linux.org</u> avec le compte <i>jpantinoux</i> . | Co         | ompte↓ |
|                                    | Nextelend                                                                      |            |        |
| ×                                  | NextCloud                                                                      |            | •••    |
|                                    | Synchronise avec le dossier local<br>D:\Cloud Tiers-lieu                       |            |        |
| Ajouter une sy                     | nchronisation de dossier                                                       |            |        |

Le programme se lance à chaque démarrage de votre ordinateur. Vérifiez que la connexion est fonctionnelle surtout en Wifi.

En effet si vous avez une difficulté de connexion il se peut que l'outil de synchro se bloque. Du coup il faut le ferner et relancer Nextcloud car sinon vous pourrez attendre longtemps et surtout vous risquez de travailler sur un document qui n'est pas à jour.

> Sur Windows l'accès à la fenêtre ci-dessus se fait dans le tableau de bord en bas à droite.

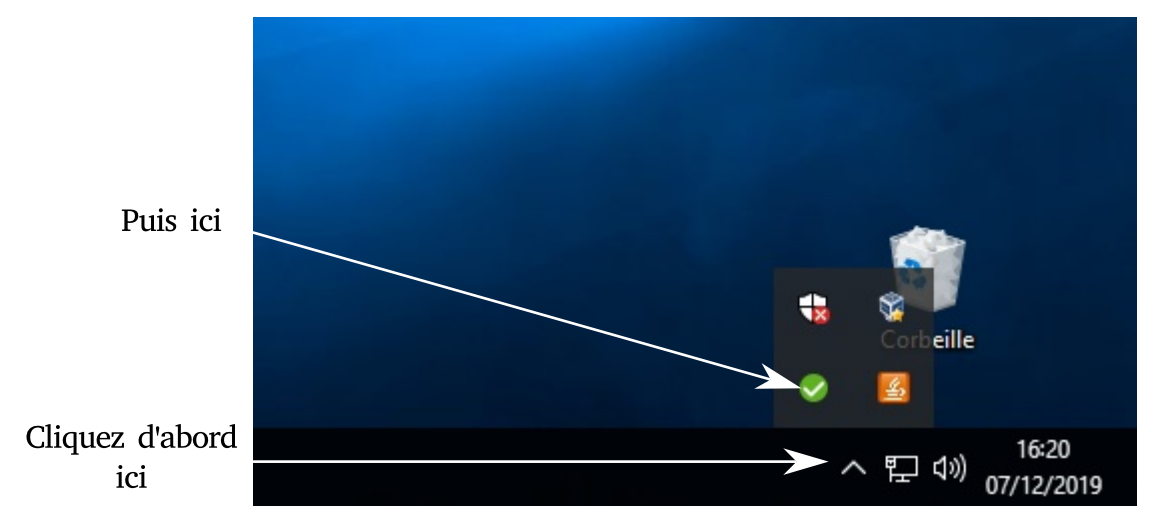